# Istruzioni per l'installazione sulla Leica M10

## Firmware 2.6.5.0

#### Gentili Clienti,

Installando il firmware 2.6.5.0 sulla vostra Leica M10 doterete la vostra fotocamera di nuove funzioni e ne migliorerete le prestazioni.

## Contenuti dell'aggiornamento

| Denominazione modello  | LEICA M10               |
|------------------------|-------------------------|
| Versione aggiornamento | 2.6.5.0                 |
| Nome del file di       | M10-2.6.5.0-CUSTOMER.FW |
| aggiornamento          |                         |

## Panoramica

| Versione | Descrizione                                                                                                    |
|----------|----------------------------------------------------------------------------------------------------|
|          |                                                                                                    |
| Versione | Miglioramenti nelle prestazioni:                                                                                        |
| 2.6.5.0  |                                                                                                    |
|          | NUOVO: Compatibile con la nuova app Leica FOTOS<br>Connettete il vostro smartphone alla vostra fotocamera Leica         |
|          | NUOVO: Codice QR per tutte le fotocamere Leica<br>Facile abbinamento dello smartphone con le fotocamere Leica.          |
|          | NUOVO: Connessione con 1 click tramite il tasto Fn<br>La rete wireless si attiva con il tasto Fn senza sottomenu.       |
|          | NUOVO: Nome e password fissi per rete wireless<br>Nessun sottomenu per impostare nome e password.                       |
|          | NUOVO: Nessun sottomenu per impostare un modo<br>Non occorre accedere a sottomenu per impostare un modo di connessione. |

#### Seguite la procedura qui riportata per installare il nuovo firmware sulla vostra fotocamera Leica M:

Ricaricare la batteria al 100% e inserirla nella fotocamera.

- 1. Scaricare il file del nuovo firmware nel vostro computer.
- 2. Preparare la scheda SD per l'installazione:
  - a. Accertare che la scheda disponga di almeno 200 MB di memoria libera.
  - b. Si raccomanda di formattare la scheda nella fotocamera prima di procedere oltre.
  - c. Scaricare il file del nuovo firmware nel computer.
  - d. Copiare il file del firmware nella directory radice della scheda SD.
  - e. Estrarre correttamente la scheda SD dal computer.
- 3. Inserire la scheda SD nello slot e accendere la fotocamera.
- 4. Andare a Menu Principale / Informazioni fotocamera / Firmware fotocamera
- 5. Premere "Yes" per confermare e avviare il processo;
  - a. Si raccomanda di salvare i vostri attuali profili sulla scheda SD prima di procedere con l'aggiornamento.
  - b. Attendere che sia completata l'installazione dell'aggiornamento.
  - c. Riavviare la fotocamera, senza estrarre la scheda SD.
  - d. Dopo il primo riavvio, caricare i vostri profili più recenti salvati dalla scheda SD.
- 6. La procedura di aggiornamento è completa.

## ATTENZIONE:

Fare attenzione a <u>NON</u> spegnere la fotocamera, né rimuovere la batteria o la scheda di memoria SD nel corso dell'aggiornamento.

## IGNORARE QUESTA AVVERTENZA PUO' DANNEGGIARE SERIAMENTE LA VOSTRA FOTOCAMERA!